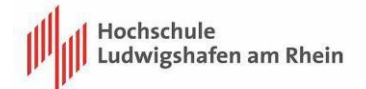

## Zoom Anmeldung

Die Zoomlizenzen haben nun kein Ablaufdatum mehr. Es gibt dabei ein paar wichtige Punkte, die Sie beachten sollten.

1. Die Registrierung bei Zoom muss über eine Hochschuladresse erfolgen: z.B. @hwg-lu.de; lb.hwg-lu.de; studmail.hwg-lu.de etc.

Hier der Link zur Registrierung: <u>https://zoom.us/signup</u>

| zoom                                             | LÖSUNGEN +                                                                            | ABOS UND PREISCESTALTUNG                                    | AN VERTRIEB WENDEN | EINEM MEETING BEITRETEN      | EIN MEETING VERANSTALTEN + | ANMELDEN | KOSTENLOSE REGISTRIERUNG |
|--------------------------------------------------|---------------------------------------------------------------------------------------|-------------------------------------------------------------|--------------------|------------------------------|----------------------------|----------|--------------------------|
| Zo<br>Entern<br>Rosery<br>Sy school<br>Sy school | om Be<br>orise-Videokonfe<br>our work entall<br>me the tern, I agree to<br>documenten | sprechur<br>renzen mil Instant-1<br>KOS<br>Sie Privez Paley | ngen & C           | Chat<br>ent Sharing.<br>RUNC |                            |          | 11                       |

Hier geben Sie Ihre E-Mail-Adresse ein und klicken auf "kostenlose Registrierung", danach folgen Sie dem Schritt und geben Ihr Geburtsdatum ein.

| schutzgründen wurden einig | e indate in dieser Nachricht blocket. Wern Sie sicher and dass diese Nachricht von einem vertrauenswundigen Zosender stammt und Sie die gebiozeten Funktionen minus dativeren moderten, Wilcen Sie Ner.  |
|----------------------------|----------------------------------------------------------------------------------------------------|
|                            |                                                                                                    |
|                            |                                                                                                    |
|                            | Willkommen bei Zoom,                                                                                                    |
|                            | Test.Student@hwg-lu.de!                                                                                                    |
|                            | Zur Aktivierung Ihres Kontos klicken Sie bitte auf die Schaltfläche unten, um Ihre E-Mail-Adresse zu bestätigen. Sobald die Aktivierung erfolgt ist, haben Sie vollen Zugriff auf Zoom Meetings und Chat |
|                            |                                                                                                    |

2. Sie erhalten eine Aktivierungsmail von Zoom auf die von Ihnen angegebene E-Mail-Adresse.

Diese bestätigen Sie, indem Sie auf "Konto aktivieren" klicken. Hier noch der

Link zum Webmailclient:

https://webmail.hwglu.de/owa/auth/logon.aspx?replaceCurrent=1&url=https%3a%2f%2fwebmail.h wg-lu.de%2fowa%2f

3. Den nächsten Schritt mit "weiteren Einladungen" können Sie überspringen.

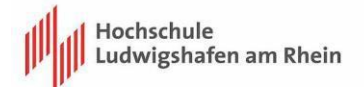

4. Dann ist Ihre Anmeldung schon abgeschlossen und Sie können Ihre Campus-Lizenz nutzen.

## Sonderfälle:

1. Falls Sie bereits einen bestehenden Account haben, werden Sie beim nächsten Login folgende Meldung bekommen:

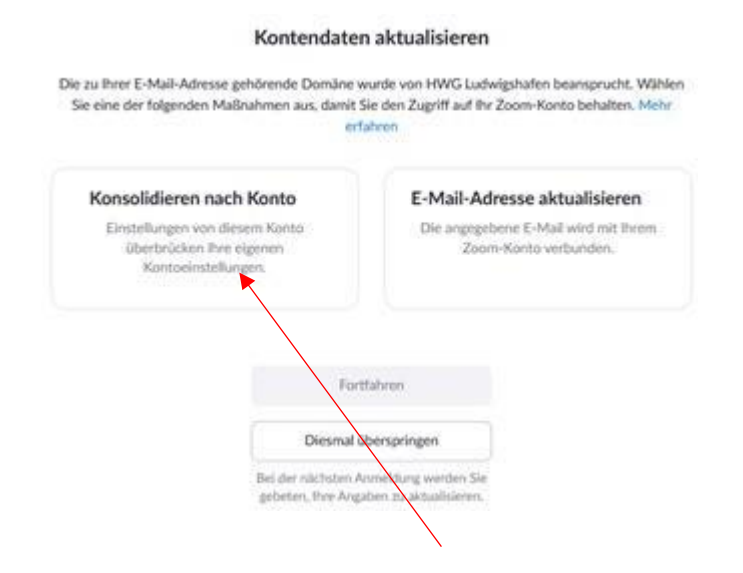

Wählen Sie hier "Konsolidieren nach Konto" und dann auf "Fortfahren". Anschließend müssen Sie sich erneut anmelden.

- →Sollten Sie bereits einen Account haben, der <u>nicht</u> mit einer Hochschuladresse erstellt wurde, müssen Sie erst Ihre Mailadresse ändern.
- 2. Wenn Sie bereits eine Pro Lizenz auf Ihrem Account haben, bekommen Sie folgende Meldung:

You are accepting the invitation to join the account of Max Brown (max.brown+pro@zoom.us)

| Your account balance                                                      |  |
|---------------------------------------------------------------------------|--|
| \$0.00                                                                    |  |
| The refund will be ready within 24 hours after you accept the invitation. |  |
| Choose how to refund the balance                                          |  |
| 8 Refund to me                                                            |  |
| <ul> <li>Refund to account Max Brown</li> </ul>                           |  |
| The refund will be ready within 24 hours after you accept the invitation. |  |
| I agree to join the new account                                           |  |
| Finish                                                                    |  |

Wählen Sie **immer** den "Refund to me" Button aus, wie auf dem Screenshot zu sehen

(Ein Refund zur Hochschule würde keinen Sinn ergeben, da wir eine Campuslizenz besitzen und dieser Refund dann in Credits umgerechnet

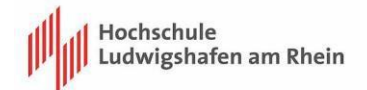

würde.)

Anschließend wählen Sie den Button "I agree to join the new Account" und bestätigen mit "Finish".

Ab diesem Zeitpunkt sind Sie über unsere Hochschule lizenziert und können den vollen Umfang von Zoom nutzen. (Meetings mit bis zu 300 Teilnehmern)

Hier noch eine Verlinkung zu unseren Videoanleitungen für Zoom auf unserer Homepage:

https://www.hwg-lu.de/service/studium-lehre/e-learning-center/beispieletools#c44872